# Descoberta e configuração da ACI Remote Leaf

# Contents

Introdução Informações de Apoio **Pré-requisitos Requisitos Componentes Utilizados** Informações de Apoio Configurar Diagrama de Rede Configurações Configuração de WAN remota (ACI Main Fabric Side) Configuração de WAN remota (lado RLEAF) Etapa 1 da configuração da ACI. Configurar Política de Configuração da Estrutura do Pod Etapa 2 da configuração da ACI. Configurar roteado fora da lombada para o IPN Etapa 3 da configuração da ACI. Descobrir a(s) folha(s) remota(s) Etapa 4 da configuração da ACI. Configurar Routed OutSide de RLEAFpara IPN Etapa 5 da configuração da ACI. Criar Política de Conexão Externa de Malha Etapa 6 da configuração da ACI. Registre a folha remota no pod de estrutura da ACI Etapa 7 da configuração da ACI. Configuração de QoS para Folha Remota Etapa 8 da configuração da ACI (opcional). Criar Grupo de Proteção Explícita de Port-Channel Virtual (vPC)com Folha Remota Verificar Revisão da TEP da Folha Revisão de TEP de Spine Sub-redes Roteáveis Leaf Remotas F0467 Falha na configuração Validação de bootstrap Informações Relacionadas

# Introdução

Este documento descreve as etapas para descobrir e configurar um Remote Leaf (RLEAF) em uma estrutura existente da Application Centric Infrastructure (ACI) com a GUI do Application Policy Infrastructure Controller (APIC).

# Informações de Apoio

A implantação do switch leaf remoto da ACI ajuda os clientes a estender a malha da ACI (serviços da ACI e gerenciamento do APIC) para data centers remotos onde não há switch spine local ou APIC conectado. Os switches leaf remotos são adicionados a um pod existente na estrutura pela rede de longa distância (WAN). Todas as políticas implantadas no data center principal são implantadas nos switches remotos, que se comportam como switches leaf locais que pertencem à malha. Na topologia de folha remota, todo o tráfego unicast é transmitido através de VXLAN na Camada 3. O tráfego de broadcast, unicast desconhecido e multicast (BUM) da camada 2 é enviado com túneis HER (Head End Replication) sem o uso de multicast. Todo o tráfego local no local remoto é comutado diretamente entre os endpoints, sejam eles físicos ou virtuais. Qualquer tráfego que exija o uso do proxy spine é encaminhado para a estrutura principal. Assim como uma folha local, a folha remota pode ser usada para conectar servidores virtuais, servidores físicos e

contêineres. O tráfego para os endpoints conectados ao leaf remoto é encaminhado localmente através de switches leaf remotos.

# **Pré-requisitos**

## Requisitos

A Cisco recomenda que você tenha conhecimento destes tópicos:

- Estrutura da ACI
- GUI da ACI
- CLI do switch spine e leaf da ACI
- CLI do switch NXoS

## **Componentes Utilizados**

As informações neste documento são baseadas nestas versões de software e hardware:

- APIC versão 3.1(2q)
- Spine LC N9K-X9732C-EX
- Folha N9K-X9732C-EX
- Rede IP (IPN) Nexus 7000, N7K-SUP2E, N7K-F348XP-25

As informações neste documento foram criadas a partir de dispositivos em um ambiente de laboratório específico. Todos os dispositivos utilizados neste documento foram iniciados com uma configuração (padrão) inicial. Se a rede estiver ativa, certifique-se de que você entenda o impacto potencial de qualquer comando.

# Informações de Apoio

A solução de leaf remota é compatível com a versão ACI 3.1(1). A lista de hardware que suporta as soluções de folha remota a partir da data em que este documento foi escrito está listada na tabela.

| Coluna/Folha     | Modelo                                                |  |  |
|------------------|-------------------------------------------------------|--|--|
| Coluna fixa      | N9364C                                                |  |  |
| LC Spine Modular | N9732C-EX<br>N9736C-FX                                |  |  |
| Folha            | N93180YC-EX<br>93180-FX<br>N93108TC-EX<br>N93108TC-FX |  |  |

| N93180LC-EX<br>N9348GC-FXP<br>N936C-FX2 |
|-----------------------------------------|
| N930C-FA2                               |

# Configurar

## Diagrama de Rede

Este diagrama de rede descreve a topologia usada neste exemplo.

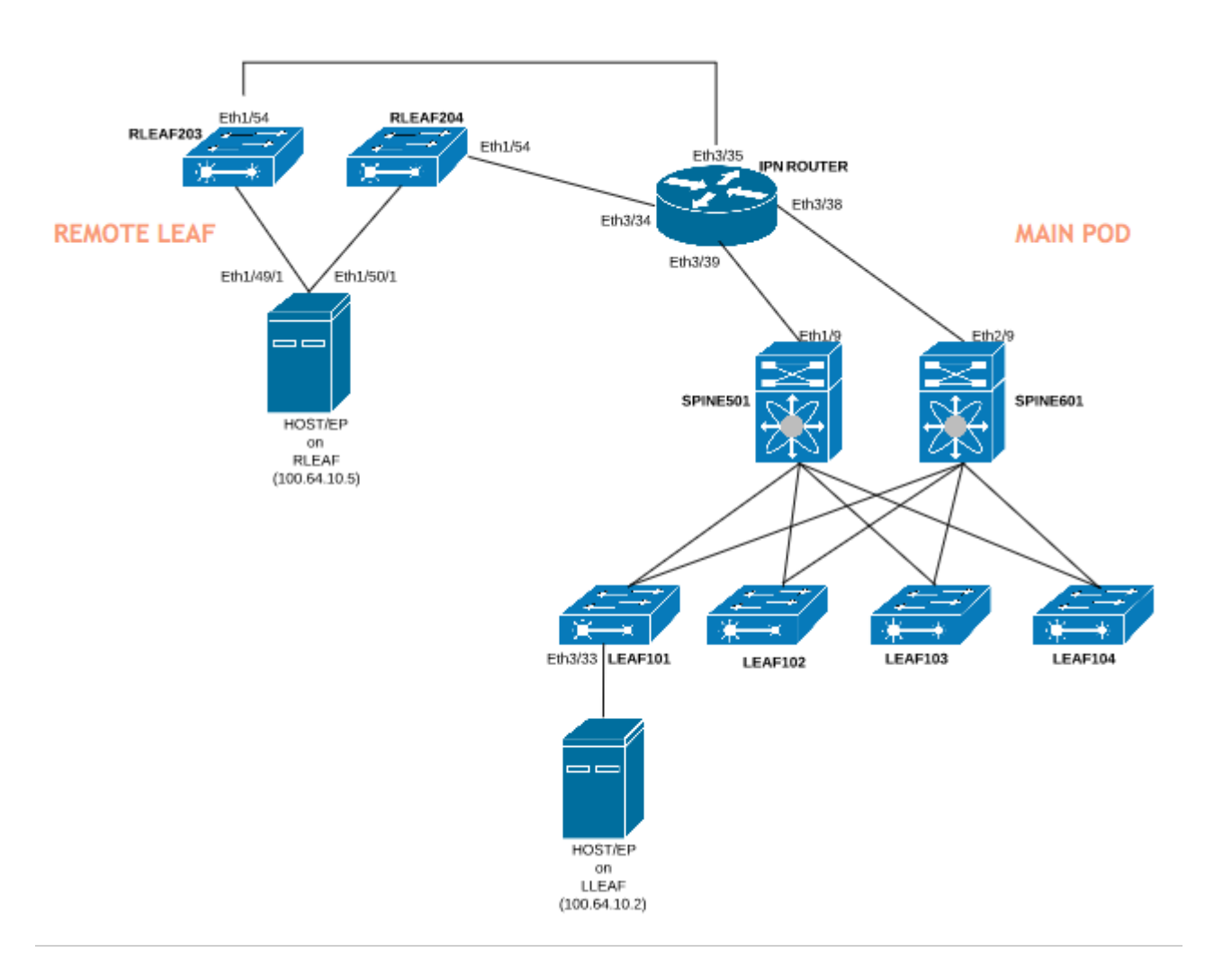

## Configurações

Este documento se concentra principalmente no lado da ACI da configuração para implantação de folha remota e não cobre detalhes completos da configuração do lado da WAN do switch IPN. No entanto, algumas configurações importantes da IPN são listadas aqui para referência.

## Configuração de WAN remota (ACI Main Fabric Side)

Estas são as configurações usadas no dispositivo IPN conectado à(s) coluna(s) da ACI na estrutura principal:

vrf context RLEAF description VRF created for remote-leaf lab router ospf 1 vrf RLEAF router-id 172.16.191.191 area 0.0.0.1 nssa # In this example same IPN router is used to connect to RLEAF and SPINE interface loopback191 vrf member RLEAF ip address 172.16.191.191/32

Faça a interface de configurações específicas no IPN que se conecta ao Spine.

| Em direção à spine-601          | Em direção à spine-501          |
|---------------------------------|---------------------------------|
| interface Ethernet3/38          | interface Ethernet3/39          |
| mtu 9150                        | mtu 9150                        |
| no shutdown                     | no shutdown                     |
| interface Ethernet3/38.4        | interface Ethernet3/39.4        |
| link de descrição para spine601 | link de descrição para spine501 |
| mtu 9150                        | mtu 9150                        |
| encapsulation dot1Q 4           | encapsulation dot1Q 4           |
| membro RLEAF de vrf             | membro RLEAF de vrf             |
| ip address 10.10.19.10/24       | ip address 10.10.20.10/24       |
| ip ospf network point-to-point  | ip ospf network point-to-point  |
| ip router ospf 1 area 0 0 0 0 1 | ip router ospf 1 area 0 0 0 0 1 |
| no shutdown                     | no shutdown                     |

### Configuração de WAN remota (lado RLEAF)

Estas são as configurações usadas no dispositivo IPN conectado ao leaf remoto:

vrf context RLEAF descrição VRF criado para laboratório de folha remota router ospf 1 vrf RLEAF router-id 172.16.191.191 area 0.0.0.1 nssa # Neste exemplo, o mesmo roteador IPN é usado para se conectar a RLEAF e SPINE interface loopback191 membro RLEAF de vrf ip address 172.16.191.191/32

RLEAF-204 RLEAF-203 interface Ethernet3/34 interface Ethernet3/35 mtu 9150 mtu 9150 no shutdown no shutdown interface Ethernet3/35.4 interface Ethernet3/34.4 link de descrição para rleaf204 link de descrição para rleaf203 mtu 915 mtu 9150 encapsulation dot1Q 4 encapsulation dot1Q 4 ip access-group 100 in ip access-group 100 in membro RLEAF de vrf membro RLEAF de vrf ip address 10.10.21.10/24 ip address 10.10.22.10/24 ip ospf network point-to-point ip ospf network point-to-point ip router ospf 1 area 0 0 0 0 1 ip router ospf 1 area 0 0 0 0 1 ip dhcp relay address 10.0.0.1 ip dhcp relay address 10.0.0.1 ip dhcp relay address 10.0.0.2 ip dhcp relay address 10.0.0.2 ip dhcp relay address 10.0.0.3 ip dhcp relay address 10.0.0.3 no shutdown no shutdown

Faça as configurações específicas da interface no IPN que se conecta ao RLEAF:

**Observação**: verifique se o IP dhcp-relay está configurado com o endereço IP da estrutura do APIC na interface conectada ao leaf remoto. Isso é necessário para que a folha remota obtenha os arquivos de bootstrap do APIC. Neste exemplo, 10.0.0.1, 10.0.0.2, 10.0.0.3 são o endereço IP do APIC TEP. O leaf remoto envia DHCP DISCOVER para a WAN para obter o endereço IP da subinterface conectada ao roteador WAN. O roteador WAN retransmite a mensagem DHCP DISCOVER da folha remota para os APICs no POD.

## Etapa 1 da configuração da ACI. Configurar Política de Configuração da Estrutura do Pod

### 1. Navegue até Fabric > Inventory > Pod Fabric Setup Policy.

2. Clique duas vezes para abrir a **Política de configuração de estrutura** para Pod existente.

3. Adicione (+) Pool remoto, forneça um ID remoto (neste exemplo: 11) e Pool remoto (neste exemplo: 172.17.0.0/20) e clique em **Enviar**. O trecho de imagem pode mostrar um esquema de endereçamento IP diferente.

**Observação**: a sub-rede do pool TEP de folha remota não deve se sobrepor à sub-rede do pool TEP de malha principal. A sub-rede usada deve ser /24 ou inferior.

|                                                                                                 | Inventory I Fa              | abric Policies   Access Policies |             |
|-------------------------------------------------------------------------------------------------|-----------------------------|----------------------------------|-------------|
| Inventory                                                                                       | 0 = 0                       | Pod Fabric Setup Policy          |             |
| > 🕩 Quick Start                                                                                 |                             |                                  |             |
| 😵 Topology                                                                                      |                             | <ul> <li>Pod ID</li> </ul>       | TEP Pool    |
| > 😑 Pod 1                                                                                       |                             | 1                                | 10.0.0.0/16 |
| Pod Fabric Setup Policy                                                                         |                             |                                  |             |
| <ul> <li>Fabric Membership</li> <li>Unmanaged Fabric Node</li> <li>Unreachable Nodes</li> </ul> | Fabric Setup F              | Policy For A POD - Pod 1         |             |
| Disabled Interfaces and [                                                                       | 8 👽 🛆 🕔                     |                                  |             |
|                                                                                                 | Properties<br>II<br>TEP Poo | D: 1<br>bl: 10.0.0/16            |             |
|                                                                                                 | Remote Pool                 | s:                               |             |
|                                                                                                 |                             | Remote ID                        |             |
|                                                                                                 |                             | 11                               |             |

### Etapa 2 da configuração da ACI. Configurar roteado fora da lombada para o IPN

- 1. Navegue até Locatário > Infraestrutura > Redes roteadas externas.
- 2. Clique com o botão direito do mouse ecrie Roteado Externo.

- 3. Configure o OSPF com Roteamento Externo para Spine e IPN.
- 4. Use o OSPF como um protocolo de roteamento.
- 5. Use a sobreposição 1 como VRF.

Neste exemplo, a folha remota é anexada a uma única estrutura de pod. Portanto, "Habilitar leaf remota com multipod" não está selecionado. Se você usar o leaf remoto com uma estrutura multipod, esta opção deverá ser marcada.

| Tenant infra                   | 0 = 0 | L3 Outside - spine2rleaf                    |
|--------------------------------|-------|---------------------------------------------|
| C Quick Start                  |       |                                             |
| Tenant infra                   |       |                                             |
| > Application Profiles         |       |                                             |
| V III Networking               |       |                                             |
| > Bridge Domains               |       | Properties                                  |
| > 📰 VRFs                       |       | Route Control Enforcement:                  |
| > 🚞 External Bridged Networks  |       |                                             |
| External Routed Networks       |       | VRF: overlay-1                              |
| > Route Maps/Profiles          |       | Resolved VRF: infra/overlay                 |
| > Set Rules for Route Maps     |       | External Routed Domain: spine-I3            |
| > A Match Rules for Route Maps |       | Route Profile for Interleak: belect a value |
| > 😷 rleaf-wan                  |       | Route Control For Dampening:                |
| ✓ 	 Spine2rleaf                |       | <ul> <li>Address</li> </ul>                 |
| > Logical Node Profiles        |       |                                             |
| > Networks                     |       |                                             |
| > Route Maps/Profiles          |       |                                             |
| > Dot10 Tunnels                |       |                                             |
| Contracts                      |       | Enable BGP/EIGRP/USPF: BGP                  |
| Policies                       |       | OSPF Area ID: 0.0.0.1                       |
| > Septices                     |       | OSPF Area Control: 🕑 🔲                      |
| Services                       |       | ✓ Send red                                  |
|                                |       |                                             |
|                                |       | OSPF Area Type: NSSA are                    |
|                                |       |                                             |
|                                |       | OSPF Area Cost: 1                           |
|                                |       | Enable remote leaf with Multipod:           |

Configure o perfil Node para cada spine (neste exemplo, node-501 e node-601) conectada ao IPN. O exemplo para o nó 501 é mostrado aqui. Siga as mesmas etapas para o nó-601. Os fragmentos de imagem podem mostrar diferentes esquemas de endereçamento IP.

| Tenant infra                                                                                                    | 0 = 0 | Node Association                                                                                                    |                                                                                          |
|----------------------------------------------------------------------------------------------------|-------|----------------------------------------------------------------------------------------------------|------------------------------------------------------------------------------------------|
| > 📰 VRFs<br>> 🛅 External Bridged Networks                                                                                                    |       | 8 👽 🛆 🕚                                                                                                    |                                                                                          |
| <ul> <li>External Routed Networks</li> <li>Route Maps/Profiles</li> <li>Set Rules for Route Maps</li> <li>Match Rules for Route Maps</li> <li>rleaf-wan</li> <li>rleaf-wan</li> <li>spine2rleaf</li> <li>Logical Node Profiles</li> <li>spine501</li> <li>Logical Interface Profiles</li> <li>spine501</li> <li>Configured Nodes</li> </ul> |       | Properties<br>Node ID:<br>Router ID:<br>Use Router ID as Loopback Addresses:<br>Loopback Addresses:<br>Static Routes: | topology/pod-1/node-501<br>50.50.50.50<br>This setting will be ignored if loopback<br>IP |
| <ul> <li>topology/pod-1/node-501</li> <li>spine601</li> <li>bine601</li> <li>spine601</li> <li>Configured Nodes</li> <li>topology/pod-1/node-601</li> <li>Networks</li> <li>rleaf</li> <li>Route Maps/Profiles</li> </ul>                                                                                                    |       | External Control Peering:                                                                                             | ▲ IP Address           I         < Page                                                  |

Configure o perfil de interface para a conexão IPN.

**Observação**: certifique-se de usar encap vlan-4 para integração remota de leaf com um único pod.

Exemplo para path-501/pathep-[eth1/9].

| Tenant infra                  |                                             | ogical Interface Profile - spir               |
|-------------------------------|---------------------------------------------|-----------------------------------------------|
| Ouick Start                   |                                             |                                               |
| 🗸 🏢 Tenant infra              | Routed Sub-Interface                        |                                               |
| > Application Profiles        |                                             |                                               |
| V Networking                  |                                             |                                               |
| > 🔚 Bridge Domains            | 8 👽 🛆 🕔                                     |                                               |
| > 🕅 VRFs                      | Properties                                  |                                               |
| > 🚞 External Bridged Networks | Target:                                     | topology/pod-1/paths-501/pathep-[eth1/9]      |
| External Routed Networks      | Description:                                | optional                                      |
| > Route Maps/Profiles         | Encap:                                      | VLAN 🗸 4                                      |
| > 🔚 Set Rules for Route Maps  | IPv4 Primary / IPv6 Preferred Address:      | Integer Value                                 |
| > 🔚 Match Rules for Route Map | ,                                           | address/mask.                                 |
| > 📤 rleaf-wan                 | IPv6 DAD:                                   | disabled enabled                              |
| ✓                             | IPv4 Secondary / IPv6 Additional Addresses: |                                               |
| ✓                             |                                             | <ul> <li>Address</li> <li>IPv6 DAD</li> </ul> |
| ∨ 🖥 spine501                  |                                             | No items have been found.                     |
| V 🖬 Logical Interface         |                                             | Select Actions to create a new item.          |
| > 🧧 spine501                  |                                             |                                               |
| > Configured Node:            |                                             |                                               |
| ∨ 🖥 spine601                  | Link-Local Address:                         | ::                                            |
| > Dugical Interface           | ND RA Prefix:                               |                                               |
| > Configured Node:            | MAC Address:                                | 00:22:BD:F8:19:FF                             |
| > Networks                    | MTU (bytes):                                | inherit                                       |
| > Route Maps/Profiles         | Target DSCP:                                | Unspecified                                   |
| > Dot1Q Tunnels               |                                             |                                               |
| > Contracts                   |                                             |                                               |

Exemplo para path-601/pathep-[eth2/9].

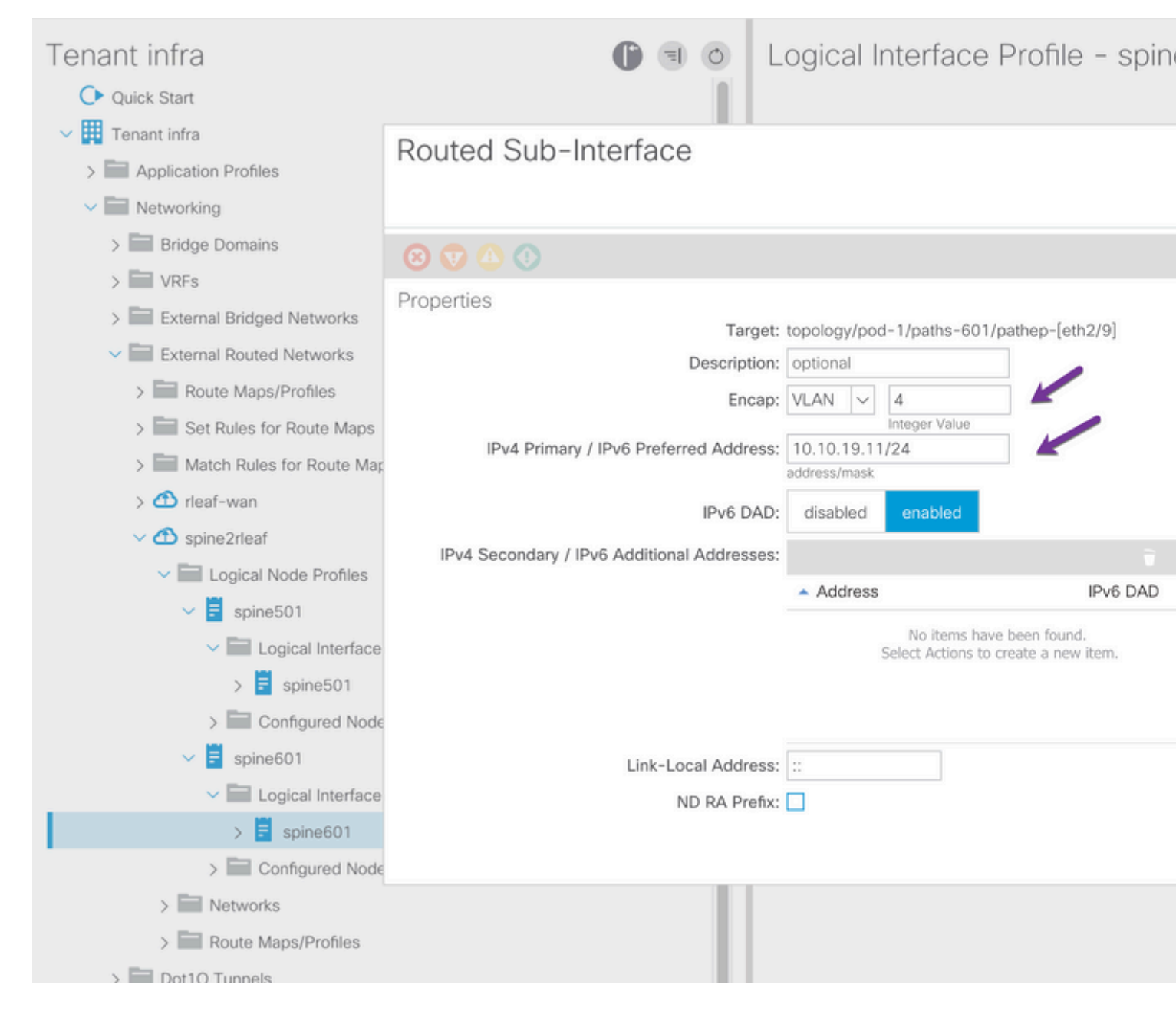

Configure a rede L3Out (EPG externo) para o IPN.

| Tenant infra                          | 0 = 1 | External Network         | Instance                       |
|---------------------------------------|-------|--------------------------|--------------------------------|
| > Bridge Domains                      |       |                          |                                |
| > WRFs                                |       |                          |                                |
| > External Bridged Networks           |       |                          |                                |
| External Routed Networks              |       |                          |                                |
| > Route Maps/Profiles                 |       |                          |                                |
| > 📰 Set Rules for Route Maps          |       | Properties<br>QoS Class: | Unspecified                    |
| > A Match Rules for Route Maps        |       | Target DSCP:             | Unspecified                    |
| > 🔿 rleaf-wan                         |       | Configuration Status:    | applied                        |
| ✓                                     |       | Configuration Issues:    |                                |
| ✓ Logical Node Profiles               |       | Preferred Group Member:  | Exclude Inc                    |
| v 🗧 spine501                          |       | 120ut Centrest Mesters   |                                |
| ✓ I Logical Interface Profiles        |       | L3Out Contract Masters:  |                                |
| > 🗧 spine501                          |       |                          | L3Out Contract I               |
| Configured Nodes                      | 1     |                          |                                |
| topology/pod-1/node-501               |       |                          |                                |
| v 🗧 spine601                          |       |                          |                                |
| ✓ Image: ✓ Logical Interface Profiles |       |                          |                                |
| > 🗧 spine601                          |       |                          |                                |
| Configured Nodes                      |       | Subnets:                 |                                |
| topology/pod-1/node-601               |       |                          | <ul> <li>IP Address</li> </ul> |
| V Networks                            |       |                          |                                |
| > 🧧 rleaf                             |       |                          | 0.0.0/0                        |
| Doute Mane/Drofiles                   |       |                          |                                |

Agora que você configurou OSPF L3Out a partir de Spine (nó-501 e nó-601) para o dispositivo IPN. A adjacência OSPF deve estar ativa e as rotas devem ser trocadas, desde que o OSPF no IPN esteja configurado corretamente. Então, verifique a vizinhança OSPF do dispositivo Spine para o IPN.

Da Coluna:

```
spine501# show ip ospf neighbors vrf overlay-1
OSPF Process ID default VRF overlay-1
Total number of neighbors: 1

        Neighbor ID
        Pri State
        Up Time Address

        172.16.191.191
        1 FULL/ -
        00:00:36
        10.10.20.10

                                                                         Interface
                                                                       Eth1/9.9
spine501#
spine601# show ip ospf neighbors vrf overlay-1
OSPF Process ID default VRF overlay-1
Total number of neighbors: 1
Neighbor ID
                Pri State
                                           Up Time Address
                                                                         Interface
                                        00:00:39 10.10.19.10 Eth2/9.9
172.16.191.191 1 FULL/ -
```

#### Do IPN:

| SPINE-IPN# show | ip ospf neighbors vi | cf RLEAF             |           |
|-----------------|----------------------|----------------------|-----------|
| OSPF Process ID | 1 VRF RLEAF          |                      |           |
| Total number of | neighbors: 2         |                      |           |
| Neighbor ID     | Pri State            | Up Time Address      | Interface |
| 172.16.60.60    | 1 FULL/ -            | 00:00:06 10.10.19.11 | Eth3/38.4 |
| 172.16.50.50    | 1 FULL/ -            | 00:00:17 10.10.20.11 | Eth3/39.4 |
| SPINE-IPN#      |                      |                      |           |

Agora você tem vizinhança OSPF entre Spine e IPN e pode ver que a rota para a rede de infraestrutura de pods de estrutura da ACI é aprendida no IPN sobre o OSPF.

```
SPINE-IPN# show ip route vrf RLEAF
IP Route Table for VRF "RLEAF"
'*' denotes best ucast next-hop
'**' denotes best mcast next-hop
'[x/y]' denotes [preference/metric]
'%' in via output denotes VRF
10.0.0.0/16, ubest/mbest: 2/0
    *via 10.10.19.11, Eth3/38.4, [110/20], 00:01:21, ospf-1, nssa type-2
    *via 10.10.20.11, Eth3/39.4, [110/20], 00:01:21, ospf-1, nssa type-2
< snip >
SPINE-IPN#
```

#### Etapa 3 da configuração da ACI. Descobrir a(s) folha(s) remota(s)

Nesse estágio, a estrutura está pronta para descobrir uma folha remota conectada ao IPN através da WAN. Certifique-se de que o IPN conectado ao RLEAF tenha a rota para a rede de infra do pod da ACI pela rede WAN.

<#root>

RLEAF-IPN#

show lldp neighbors

Capability codes: (R) Router, (B) Bridge, (T) Telephone, (C) DOCSIS Cable Device (W) WLAN Access Point, (P) Repeater, (S) Station, (O) Other Device ID Local Intf Hold-time Capability Port ID switch Eth3/34 120 BR Eth1/54 120 BR switch Eth3/35 Eth1/54 Total entries displayed: 2 RLEAF-IPN#

RLEAF-IPN#

show ip route vrf RLEAF

```
IP Route Table for VRF "RLEAF"
'*' denotes best ucast next-hop
'**' denotes best mcast next-hop
'[x/y]' denotes [preference/metric]
'%<string>' in via output denotes VRF <string>
10.0.0.0/16, ubest/mbest: 2/0
    *via 10.10.19.11, Eth3/38.4, [110/20], 00:01:21, ospf-1, nssa type-2
    *via 10.10.20.11, Eth3/39.4, [110/20], 00:01:21, ospf-1, nssa type-2
< snip >
```

Revise o IPN conectado ao leaf remoto e verifique se o endereço IP da estrutura do APIC está configurado como retransmissão DHCP.

<#root>

RLEAF-IPN#

show ip dhcp relay

< snip >

Helper addresses are configured on the following interfaces: Interface Relay Address VRF Name Ethernet3/34.4 10.0.0.1 Ethernet3/34.4 10.0.0.2 Ethernet3/34.4 10.0.0.3 Ethernet3/35.4 10.0.0.1 Ethernet3/35.4 10.0.0.2 Ethernet3/35.4 10.0.0.2 Ethernet3/35.4 10.0.0.3 RLEAF-IPN#

Navegue até **Inventory > Fabric Membership** na GUI da ACI e verifique se novos switches foram descobertos.

| Inventory                                                                       | 0 = 1             | Fabric Mem    | bership | )       |             |          |      |      |
|---------------------------------------------------------------------------------|-------------------|---------------|---------|---------|-------------|----------|------|------|
| > C Quick Start                                                                 |                   |               |         |         |             |          |      |      |
| 😚 Topology                                                                      |                   | Serial Number | A Pod   | Node ID | RL TEP Pool | Node     | Rack | Mode |
| -> 😝 Pod 1                                                                      |                   |               | ID      |         |             | Name     | Name |      |
| > ==== leaf101 (Node-101)                                                       |                   | FDO20331BFQ   | 1       | 202     | 0           | leaf202  |      | N9K- |
| > 🛄 leaf102 (Node-102)                                                          |                   | FDO21031WXP   | 1       | 201     | 0           | leaf201  |      | N9K- |
| > leaf103 (Node-103)                                                            |                   | FDO220810B0   | 1       | 0       | 0           |          |      | N9K- |
| > ==== leaf104 (Node-104)                                                       |                   | FOX1948G9EA   | 1       | 601     | 0           | spine601 |      | N9K- |
| > leaf201 (Node-201)                                                            |                   | FOX1949GHHM   | 1       | 501     | 0           | spine501 |      | N9K- |
| > leaf202 (Node=202)                                                            |                   | SAL1946SWJM   | 1       | 101     | 0           | leaf101  |      | N9K- |
| > 🔤 spine501 (Node-501)                                                         |                   | SAL1946SWNS   | 1       | 102     | 0           | leaf102  |      | N9K- |
| > spine601 (Node-601)                                                           |                   | SAL1946SWNT   | 1       | 104     | 0           | leaf104  |      | N9K- |
| Pod Fabric Setup Policy                                                         |                   | SAL1946SWNU   | 1       | 103     | 0           | leaf103  |      | N9K- |
| Fabric Membership                                                               |                   | FDO22080JDA   | 1       | 0       | 0           |          |      | N9K- |
| Unmanaged Fabric Nodes     Unreachable Nodes     Disabled Interfaces and Decomm | issioned Switches |               |         |         |             |          |      |      |

Registre a folha recém-descoberta na malha existente:

- 1. Identifique a nova folha com base no número de série.
- 2. Clique com o botão direito do mouse na folha recém-descoberta e clique em Registrar.
- 3. Forneça o ID do Pod correto e o ID do nó.
- 4. Selecione o POOL de ETAPAS da URL.
- 5. Forneça um Nome do Nó.
- 6. Verifique e confirme se a **função** está selecionada como folha remota.
- 7. Clique em Atualizar.

| Serial Number | <ul> <li>Pod</li> <li>ID</li> </ul> | Node ID | RL TEP Pool | Node<br>Name | Rack<br>Name | Model       |
|---------------|-------------------------------------|---------|-------------|--------------|--------------|-------------|
| FDO22080JDA   |                                     | 203     | 11          | rleaf203     | select       | ✓ N9K-C9318 |
| FDO220810B0   | 1                                   | 204     | 11          | rleaf204     | select       | ✓ N9K-C9318 |
| FOX1948G9EA   | 1                                   | 601     | 0           | spine601     | Update       | Canc        |

**Observação**: certifique-se de selecionar o **pool RL TEP correto** que você configurou na Etapa 1. Além disso, verifique e confirme se a **Função** está selecionada como uma folha remota automaticamente quando você seleciona o **POOL de RL TEP** no menu suspenso. Agora você pode ver que o tipo de nó é identificado como "folha remota" e o status como "Descobrindo". O nó ainda não tem um endereço IP de malha.

| Inventory                            | 0        | e l         | Fabric Memb     | pership     | )       |          |   |
|--------------------------------------|----------|-------------|-----------------|-------------|---------|----------|---|
| > 🕩 Quick Start                      |          |             |                 |             |         |          |   |
| 😚 Topology                           |          |             | Serial Number   | A Pod       | Node ID | RL TEP I |   |
| ∨ 😑 Pod 1                            |          |             |                 | iD.         |         |          |   |
| > leaf101 (Node-101)                 |          |             | FDO20331BFQ     | 1           | 202     | 0        |   |
| > leaf102 (Node-102)                 |          |             | FDO21031WXP     | 1           | 201     | 0        |   |
| > leaf103 (Node-103)                 |          |             | FDO22080JDA     | 1           | 203     | 11       |   |
| > leaf104 (Node-104)                 |          |             | FDO220810B0     | 1           | 204     | 11       |   |
| > leaf201 (Node-201)                 |          |             |                 | FOX1948G9EA | 1       | 601      | 0 |
| > leaf202 (Node-202)                 |          |             |                 | FOX1949GHHM | 1       | 501      | 0 |
| > spine501 (Node-501)                |          | SAL1946SWJM |                 | 1           | 101     | 0        |   |
| > 📑 spine601 (Node-601)              |          |             | SAL1946SWNS     | 1           | 102     | 0        |   |
| Pod Fabric Setup Policy              |          |             | OAL 40 400 MAIT |             | 104     | 0        |   |
| > 🔚 Fabric Membership                |          |             | SAL1946SWN1     | 1           | 104     | 0        |   |
| > 🖿 Unmanaged Fabric Nodes           |          |             | SAL1946SWNU     | 1           | 103     | 0        |   |
| Unreachable Nodes                    |          |             |                 |             |         |          |   |
| Disabled Interfaces and Decommission | ned Swit | ches        |                 |             |         |          |   |

## Etapa 4 da configuração da ACI. Configurar Routed OutSide de RLEAF para IPN

1. Navegue até Locatário > Infraestrutura > Redes roteadas externas e crie Roteadas Externas.

# Create Routed Outside

STEP 1 > Identity

| Define the Routed Outsid     | e                           |             |                 |
|------------------------------|-----------------------------|-------------|-----------------|
| Description:                 | optional                    |             | Con             |
| Decemption                   |                             |             | <b>—</b> E      |
| Tags:                        |                             | ~           | OSPF Area ID:   |
|                              | enter tags separated by cor | mma         | OSPF Area       |
| PIM:                         |                             |             | Control:        |
| Route Control Enforcement:   | Import 🗹                    | Export      |                 |
| Target DSCP                  | Unspecified                 |             |                 |
| Vor.                         | everley 1                   |             | OSPF Area Type: |
| VRF.                         | overlay- i                  |             | OSPF Area Cost: |
| External Routed Domain:      | rleaf-I3                    | Y ℃         | Fachle Domoto   |
| Route Profile for Interleak: | select a value              | ~           | Leaf:           |
| Route Control For Damper     | ning:                       |             |                 |
|                              | Address Family              | Туре        | •               |
|                              |                             |             | Address F       |
|                              |                             |             |                 |
|                              |                             |             |                 |
| Nodes and Interfaces Prot    | cocol Profiles              |             |                 |
|                              |                             |             |                 |
| Name                         | C                           | Description | DSCP            |
| rleaf-node-profile           |                             |             | Unspecified     |

2. Crie perfis de nó RLEAF para o nó 203 e 204.

Agora, você pode selecionar o **rleaf-203** (**Node-203**) e o **rleaf-204**(**Node-204**) na lista suspensa **Node ID**, pois eles agora são descobertos na estrutura.

Perfil do Nó RLEAF 203:

# Create Routed Outside

# Select Node

Select Node and Configure Static Routes

|                         | Node ID:      | rleaf203 (Node-203) | $\sim$ |
|-------------------------|---------------|---------------------|--------|
|                         | Router ID:    | 203.203.203.203     |        |
| Use Router ID as Loopba | ck Address:   |                     |        |
| External Cont           | trol Peering: |                     |        |
| Loopback A              | ddresses:     |                     |        |
|                         |               | IP                  |        |
|                         |               |                     |        |

Static Routes:

**IP** Address

, pois RLEAF203 ou RLEAF204 não está registrado. Assim, insira manualmente o caminho nos campos **Node & Path** como mostrado na imagem.

Crie o perfil de interface para o nó-203. Insira manualmente os campos Nó e Caminho como mostrado.

Node: topology/pod-1/node-203

Path: topology/pod-1/paths-203/pathep-[eth1/54]

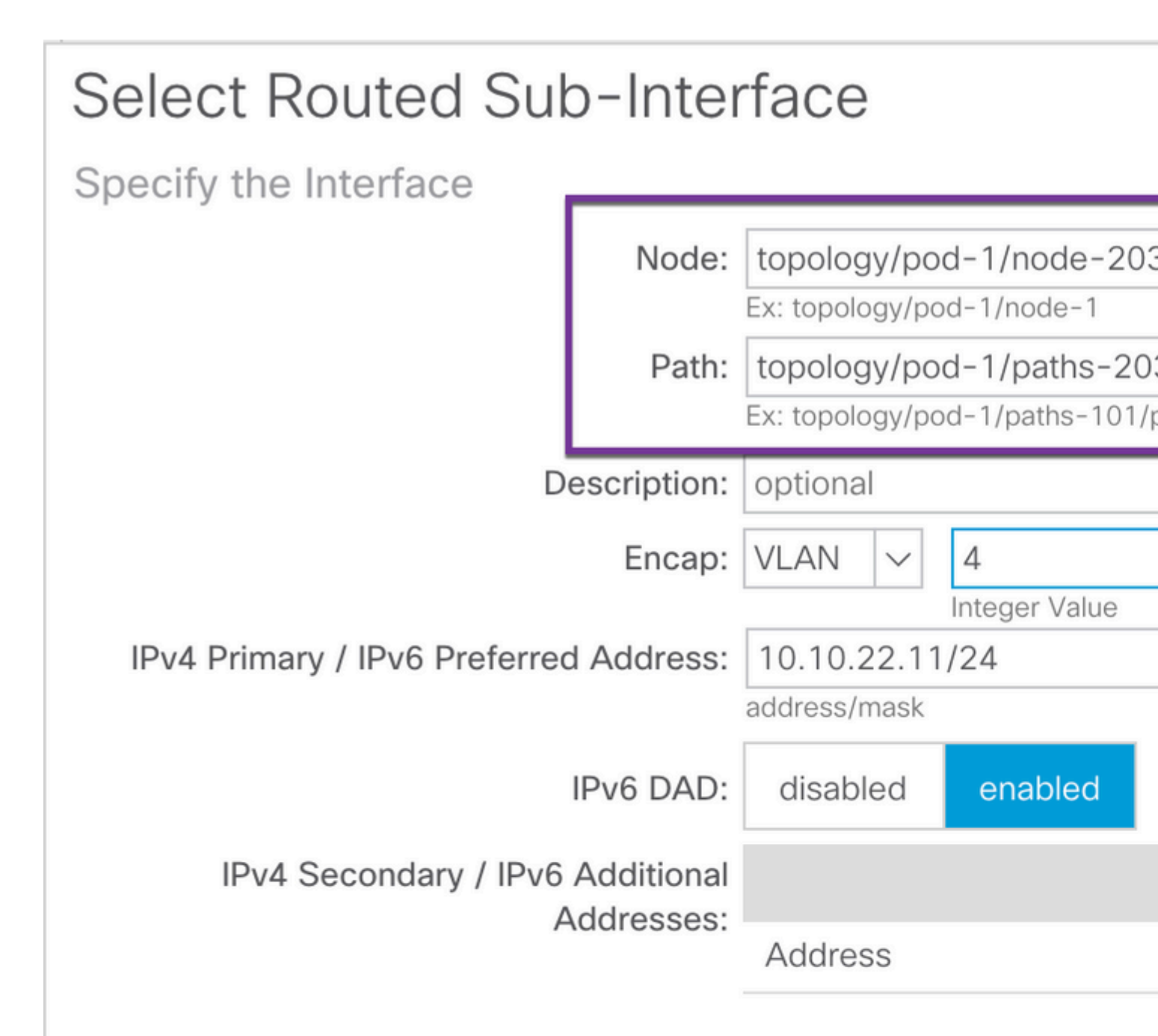

| MAC Address: |  |
|--------------|--|
|--------------|--|

00:22:BD:F8:19:FF

MTU (bytes):

inherit

Link-local Address:

Crie o perfil de interface para o nó-204. Insira manualmente os campos Nó e Caminho como mostrado.

Node: topology/pod-1/node-204

Path: topology/pod-1/paths-204/pathep-[eth1/54]

| Select Routed Sub             | o-Inter     | face                           |                    |                              |
|-------------------------------|-------------|--------------------------------|--------------------|------------------------------|
| Specify the Interface         |             |                                |                    |                              |
|                               | Node:       | topology/po                    | d-1/node-203       | 3                            |
|                               | Path:       | topology/po<br>Ex: topology/po | d-1/paths-203      | 3 <b>/pathe</b><br>bathep-[e |
| De                            | escription: | optional                       |                    |                              |
|                               | Encap:      | VLAN 🗸                         | 4<br>Integer Value |                              |
| IPv4 Primary / IPv6 Preferred | Address:    | 10.10.22.11<br>address/mask    | /24                |                              |
| I                             | IPv6 DAD:   | disabled                       | enabled            |                              |
| IPv4 Secondary / IPv6         | Additional  |                                |                    |                              |
| A                             | ddresses:   | Address                        |                    |                              |
|                               |             |                                |                    |                              |
| MAC                           | Address:    | 00:22:BD:F8                    | 3:19:FF            |                              |
| MT                            | U (bvtes):  | inherit                        |                    |                              |

Link-local Address:

## Crie a Rede Externa L3Out (EPG Externo):

| Create Routed O           | utside      |             |            |
|---------------------------|-------------|-------------|------------|
| STEP 2 > External EPG N   | letworks    |             |            |
| Configure External EPG    | Vetworks    |             |            |
| Create Route<br>Profiles: |             |             |            |
| External EPG Networks     |             |             |            |
|                           |             |             |            |
| Name                      | QoS Class   | Description | Target DS  |
| rleaf-I3out               | Unspecified |             | Unspecifie |
|                           |             |             |            |

### Etapa 5 da configuração da ACI. Criar Política de Conexão Externa de Malha

1. Navegue até Locatário > Infraestrutura > Políticas > Protocolo > Política de Conexão Externa de Malha > Política de Conexão Externa de Malha e crie Perfil Intrasite/Entre Sites.

2. Adicione o **Fabric External Routing Profile** com uma rede externa de RLEAF203 e RLEAF204 conectada ao roteador WAN (IPN).

3. Neste caso, são 10.10.22.0/24 e 10.10.21.0/24, respectivamente.

| Tenant infra                       | 0 = | Intrasite/Intersite Pro    |
|------------------------------------|-----|----------------------------|
| Ouick Start                        |     |                            |
| Tenant infra                       |     |                            |
| > Application Profiles             |     | 8 🗸 🕁 🚯                    |
| > Networking                       |     | Properties                 |
| > Contracts                        |     | Fabric ID: 1               |
| V Policies                         |     | Name: rleaf                |
| V Protocol                         |     | Community: extend          |
| > Route Maps                       |     | Pod Peerina Profile        |
| > BFD                              |     | Peering Type: Full A       |
| > BGP                              |     | Peeting type.              |
| > CSPF                             |     | Password:                  |
| > EIGRP                            |     | Confirm Password:          |
| > 🔚 IGMP Snoop                     |     | Pod Connection Profile     |
| > 🔚 IGMP Interface                 |     |                            |
| > Custom QOS                       |     | <ul> <li>Pod ID</li> </ul> |
| > End Point Retention              |     |                            |
| > DHCP                             |     |                            |
| > ND Interface                     |     |                            |
| > 📰 ND RA Prefix                   |     |                            |
| > 🔚 Route Tag                      |     | Fabric External Routing P  |
| > L4-L7 Policy Based Redirect      |     |                            |
| > L4-L7 Redirect Health Groups     |     | Name                       |
| > Data Plane Policing              |     | rleaf203                   |
| ✓ ➡ Fabric Ext Connection Policies |     | rleaf204                   |
| Fabric Ext Connection Policy rleaf |     | 168120**                   |
|                                    |     |                            |

## Etapa 6 da configuração da ACI. Registre a folha remota no pod de estrutura da ACI

Em seguida, a folha remota obtém o endereço IP da estrutura do pool APIC TEP.

|                            | Inventory   Fabric F | Policies I Access Po | olicies     |         |             |             |
|----------------------------|----------------------|----------------------|-------------|---------|-------------|-------------|
| Inventory                  | I                    | Fabric Mem           | bership     | )       |             |             |
| > C Quick Start            |                      |                      |             |         |             |             |
| Topology                   |                      | Serial Number        | A Pod<br>ID | Node ID | RL TEP Pool | Node<br>Nam |
| Pod Fabric Setup Policy    |                      | FDO20331BFQ          | 1           | 202     | 0           | leaf2       |
| > 🔚 Fabric Membership      |                      | FDO21031WXP          | 1           | 201     | 0           | leaf2       |
| > 🔲 Unmanaged Fabric Nodes |                      | FDO22080JDA          | 1           | 203     | 11          | rleaf       |
| Unreachable Nodes          |                      | FDO220810B0          | 1           | 204     | 11          | rleaf       |

Aguarde um momento para colocar o leaf remoto no status ativo. Agora, você pode ver que a folha remota rleaf-203 e rleaf-204 estão registradas na estrutura da ACI.

| Inventory                            | () = ()       | Fabric Membership |             |         |             |
|--------------------------------------|---------------|-------------------|-------------|---------|-------------|
| > 🕩 Quick Start                      |               |                   |             |         |             |
| Topology                             |               | Serial Number     | ▲ Pod<br>ID | Node ID | RL TEP Pool |
| Pod Fabric Setup Policy              |               | FDO20331BFQ       | 1           | 202     | 0           |
| > 🔚 Fabric Membership                |               | FDO21031WXP       | 1           | 201     | 0           |
| > 🖿 Unmanaged Fabric Nodes           |               | FDO22080JDA       | 1           | 203     | 11          |
| Unreachable Nodes                    |               | FDO220810B0       | 1           | 204     | 11          |
| Disabled Interfaces and Decommission | oned Switches | FOX1948G9EA       | 1           | 601     | 0           |

#### <#root>

apic3#

#### acidiag fnvread

| ID  | Pod ID | Name     | Serial Number | IP Address      | Role | State  | LastUp |
|-----|--------|----------|---------------|-----------------|------|--------|--------|
| 101 | 1      | leaf101  | SAL1946SWJM   | 10.0.232.64/32  | leaf | active | 0      |
| 102 | 1      | leaf102  | SAL1946SWNS   | 10.0.232.73/32  | leaf | active | 0      |
| 103 | 1      | leaf103  | SAL1946SWNU   | 10.0.232.69/32  | leaf | active | 0      |
| 104 | 1      | leaf104  | SAL1946SWNT   | 10.0.8.64/32    | leaf | active | 0      |
| 201 | 1      | leaf201  | FD021031WXP   | 10.0.232.72/32  | leaf | active | 0      |
| 202 | 1      | leaf202  | FD020331BFQ   | 10.0.232.68/32  | leaf | active | 0      |
| 203 | 1      | rleaf203 | FDO22080JDA   | 172.17.3.128/32 | leaf | activ  | re 0   |

| 204 | 1 | rleaf204 | FDO220810B0 | 172.17.7.128/32 | leaf  | active ( |
|-----|---|----------|-------------|-----------------|-------|----------|
| 501 | 1 | spine501 | FOX1949GHHM | 10.0.232.66/32  | spine | active 0 |
| 601 | 1 | spine601 | FOX1948G9EA | 10.0.232.65/32  | spine | active 0 |

Total 10 nodes

apic3#

Agora, você pode ver a vizinhança OSPF entre a folha remota e o IPN.

A partir do FOLHA 203:

<#root>

rleaf203#

```
show ip ospf neighbors vrf overlay-1
```

OSPF Process ID default VRF overlay-1 Total number of neighbors: 1 Neighbor ID Pri State Up Time Address Interface 172.16.191.191 1 FULL/ - 00:24:57 10.10.22.10 Eth1/54.6 rleaf203#

rleaf203#

show ip route vrf overlay-1

```
IP Route Table for VRF "overlay-1"
'*' denotes best ucast next-hop
'**' denotes best mcast next-hop
'[x/y]' denotes [preference/metric]
'%<string>' in via output denotes VRF <string>
10.0.0.0/16, ubest/mbest: 1/0
```

```
*via 10.10.22.10, eth1/54.6, [110/20], 00:30:24, ospf-default, nssa type-2
10.0.0.1/32, ubest/mbest: 1/0
    *via 10.10.22.10, eth1/54.6, [110/20], 00:30:24, ospf-default, nssa type-2
```

< snip >

A partir do FOLHA 204:

<#root>

rleaf204#

show ip ospf neighbors vrf overlay-1

OSPF Process ID default VRF overlay-1 Total number of neighbors: 1

Neighbor ID Pri State Up Time Address Interface 00:25:36 10.10.21.10 172.16.191.191 1 FULL/ -Eth1/54.6 rleaf204# rleaf204# show ip route vrf overlay-1 IP Route Table for VRF "overlay-1" '\*' denotes best ucast next-hop '\*\*' denotes best mcast next-hop '[x/y]' denotes [preference/metric] '%<string>' in via output denotes VRF <string> 10.0.0.0/16, ubest/mbest: 1/0 \*via 10.10.21.10, eth1/54.6, [110/20], 00:31:37, ospf-default, nssa type-2 10.0.0.1/32, ubest/mbest: 1/0 \*via 10.10.21.10, eth1/54.6, [110/20], 00:31:37, ospf-default, nssa type-2 < snip > Do IPN: <#root> RLEAF-IPN# show ip ospf neighbors vrf RLEAF OSPF Process ID 1 VRF RLEAF Total number of neighbors: 4 Interface Neighbor ID Pri State Up Time Address 00:26:03 10.10.21.11 Eth3/34.4 172.16.204.204 1 FULL/ -00:26:03 10.10.22.11 Eth3/35.4 172.16.203.203 1 FULL/ -RLEAF-IPN#

#### Etapa 7 da configuração da ACI. Configuração de QoS para Folha Remota

É necessário classificar as classes de estrutura da ACI (níveis de QoS) em um valor de DSCP dentro do IPN. Para atingir esse requisito, a estrutura da ACI deve ser habilitada com a **política de conversão class-cos de DSCP para o tráfego de L3**. Use essa configuração para mapear os níveis de QOS da ACI e as classes padrão para os valores de DSCP no IPN.

Navegue até **Tenant > Infra > Policies > DSCP class-cos translation policy for L3 traffic** conforme mostrado na imagem.

# DSCP class-cos translation policy for L3 traffic

| Properties                |          |         |
|---------------------------|----------|---------|
| Translation Policy State: | Disabled | Enabled |
| User Level 1:             | CS0      | ~       |
| User Level 2:             | CS1      | $\sim$  |
| User Level 3:             | CS2      | $\sim$  |
| Control Plane Traffic:    | CS3      | $\sim$  |
| Policy Plane Traffic:     | CS4      | $\sim$  |
| Span Traffic:             | CS5      | $\sim$  |
| Traceroute Traffic:       | CS6      | $\sim$  |

### Etapa 8 da configuração da ACI (opcional). Criar Grupo de Proteção Explícita do Virtual Port-Channel (vPC) com Folha Remota

Como os switches leaf remotos são registrados na estrutura da ACI, você pode criar o vPC Explicit Protection Group com uma leaf remota. Navegue para **Fabric > Access Policies > Switch Policies > Policies > Virtual Port Channel Default** e crie **Explicit VPC Protection Groups** (+). Os fragmentos de imagem mostram diferentes esquemas de endereçamento IP.

# VPC Explicit Protection Group - VPC Protection Group

| 😢 👽 🛆 🕕            |                             |
|--------------------|-----------------------------|
| Properties         |                             |
| Name:              | rleaf-vpc                   |
| Logical Pair ID:   | 234                         |
| VPC Domain Policy: | default 🗸                   |
| Virtual IP:        | 11.0.3.130/32               |
| Switch Pairs:      | <ul> <li>Node ID</li> </ul> |
|                    | 203                         |
|                    | 204                         |

| <#root>                                                                                          |                               |
|--------------------------------------------------------------------------------------------------|-------------------------------|
| rleaf203#                                                                                        |                               |
| show system internal epm vpc                                                                     |                               |
| Local TEP IP                                                                                     | : 172.17.3.128                |
| Peer TEP IP                                                                                      | : 172.17.7.129                |
| vPC configured                                                                                   | : Yes                         |
| VPC VIP                                                                                          | : 172.17.3.130                |
| MCT link status<br>Local vPC version bitmap<br>Peer vPC version bitmap<br>Negotiated vPC version | : Up<br>: 0x7<br>: 0x7<br>: 3 |

```
Peer advertisement received : Yes
Tunnel to vPC peer : Up
vPC# 343
if : port-channel1, if index : 0x16000000
local vPC state : MCEC_STATE_UP, peer vPC state : MCEC_STATE_UP
current link state : LOCAL_UP_PEER_UP
vPC fast conv : Off
rleaf203#
```

## Verificar

### Revisão da TEP da Folha

Ponto final do túnel de plano de dados de folha remota (RL-DP-PTEP) - Esse endereço IP é atribuído a cada switch de folha remoto do pool TEP que está alocado para o local remoto. Os pacotes VXLAN de um nó de folha Remoto são originados com este TEP como um endereço IP origem quando os nós de folha Remoto não fazem parte de um domínio vPC.

Remote Leaf vPC Tunnel End Point (RL-vPC) - Esse é um endereço IP anycast atribuído ao par vPC de nós de leaf remotas do pool TEP que está alocado ao local remoto. Todos os pacotes VXLAN originados de ambos os switches leaf remotos originaram-se desse endereço TEP se os switches leaf remotos fizerem parte de um domínio vPC.

<#root> rleaf203# show ip int vrf overlay-1 IP Interface Status for VRF "overlay-1" eth1/54.6, Interface status: protocol-up/link-up/admin-up, iod: 64, mode: external IP address: 10.10.22.11, IP subnet: 10.10.22.0/24 IP broadcast address: 255.255.255.255 IP primary address route-preference: 1, tag: 0 lo0, Interface status: protocol-up/link-up/admin-up, iod: 4, mode: ptep IP address: 172.17.3.128, IP subnet: 172.17.3.128/32 IP broadcast address: 255.255.255.255 IP primary address route-preference: 1, tag: 0 lo1, Interface status: protocol-up/link-up/admin-up, iod: 65, mode: unspecified IP address: 172.16.203.203, IP subnet: 172.16.203.203/32 IP broadcast address: 255.255.255.255 IP primary address route-preference: 1, tag: 0 lo2, Interface status: protocol-up/link-up/admin-up, iod: 72, mode: vpc IP address: 172.17.3.130, IP subnet: 172.17.3.130/32

```
IP primary address route-preference: 1, tag: 0
lo3, Interface status: protocol-up/link-up/admin-up, iod: 75, mode: dp-ptep
 IP address: 172.17.3.129, IP subnet: 172.17.3.129/32
 IP broadcast address: 255.255.255.255
 IP primary address route-preference: 1, tag: 0
lo1023, Interface status: protocol-up/link-up/admin-up, iod: 66, mode: ftep
 IP address: 172.17.0.32, IP subnet: 172.17.0.32/32
 IP broadcast address: 255.255.255.255
 IP primary address route-preference: 1, tag: 0
rleaf203#
<#root>
rleaf204#
show ip int vrf overlay-1
IP Interface Status for VRF "overlay-1"
eth1/54.6, Interface status: protocol-up/link-up/admin-up, iod: 64, mode: external
 IP address: 10.10.21.11, IP subnet: 10.10.21.0/24
 IP broadcast address: 255.255.255.255
 IP primary address route-preference: 1, tag: 0
lo0, Interface status: protocol-up/link-up/admin-up, iod: 4, mode: ptep
 IP address: 172.17.7.128, IP subnet: 172.17.7.128/32
 IP broadcast address: 255.255.255.255
 IP primary address route-preference: 1, tag: 0
lo1, Interface status: protocol-up/link-up/admin-up, iod: 65, mode: unspecified
 IP address: 172.16.204.204, IP subnet: 172.16.204.204/32
 IP broadcast address: 255.255.255.255
 IP primary address route-preference: 1, tag: 0
lo2, Interface status: protocol-up/link-up/admin-up, iod: 71, mode: dp-ptep
 IP address: 172.17.7.129, IP subnet: 172.17.7.129/32
 IP broadcast address: 255.255.255.255
 IP primary address route-preference: 1, tag: 0
```

```
IP address: 172.17.3.130, IP subnet: 172.17.3.130/32
IP broadcast address: 255.255.255
IP primary address route-preference: 1, tag: 0
lo1023, Interface status: protocol-up/link-up/admin-up, iod: 66, mode: ftep
IP address: 172.17.0.32, IP subnet: 172.17.0.32/32
IP broadcast address: 255.255.255
IP primary address route-preference: 1, tag: 0
rleaf204#
```

### Revisão de TEP de Spine

Remote leaf Unicast Tunnel End Point (RL-UCAST) - Esse é um endereço IP anycast que faz parte do pool de TEP local atribuído automaticamente a todos os spines aos quais os switches de leaf remoto estão sendo associados. Quando os pacotes unicast são enviados de endpoints conectados aos nós RLEAF para o Pod principal da ACI, os pacotes encapsulados de VXLAN são enviados com o destino como endereço RL-Ucast-TEP e a origem como RL-DP-TEP ou RL-vPC. Qualquer Spine no DC Pod principal da ACI pode, portanto, receber o tráfego, desencapsulá-lo, executar a pesquisa L2 ou L3 necessária e, finalmente, encapsulá-lo novamente e encaminhá-lo para o destino final.

Ponto final de túnel <del>unicast</del>-multicast de folha remota (RL-MCAST-HREP) - Este é outro endereço IP anycast parte do pool TEP local atribuído automaticamente a todos os spines aos quais os switches de folha remota estão sendo associados. Quando o tráfego BUM (Layer 2 Broadcast, Unknown Unicast ou Multicast) é gerado por um endpoint conectado aos nós de leaf remotos, os pacotes são encapsulados pela VXLAN pelo nó RLEAF e enviados com o destino como endereço RL-Mcast-TEP e origem como RL-DP-TEP ou RL-vPC Qualquer um dos spines no pod da ACI pode receber o tráfego BUM e encaminhá-lo para dentro da estrutura.

<#root>
spine501#
show ip int vrf overlay-1
< snip >
lo12, Interface status: protocol-up/link-up/admin-up, iod: 88, mode: rl-mcast-hrep
IP address: 10.0.0.37, IP subnet: 10.0.0.37/32
IP broadcast address: 255.255.255.255

IP primary address route-preference: 1, tag: 0

lo13, Interface status: protocol-up/link-up/admin-up, iod: 91, mode: rl-ucast

IP address: 10.0.0.36, IP subnet: 10.0.0.36/32

IP broadcast address: 255.255.255.255

IP primary address route-preference: 1, tag: 0

spine501#

<#root>

spine601#

show ip int vrf overlay-1

< snip >

loll, Interface status: protocol-up/link-up/admin-up, iod: 76, mode: rl-mcast-hrep

IP address: 10.0.0.37, IP subnet: 10.0.0.37/32

IP broadcast address: 255.255.255.255

IP primary address route-preference: 1, tag: 0

lo12, Interface status: protocol-up/link-up/admin-up, iod: 79, mode: rl-ucast

IP address: 10.0.0.36, IP subnet: 10.0.0.36/32

IP broadcast address: 255.255.255.255

IP primary address route-preference: 1, tag: 0

spine601#

# Sub-redes Roteáveis Leaf Remotas

Se os APICs puderem ser acessados via IPN/ISN/WAN, a sub-rede remota não será necessária para que os nós de folha remotos sejam descobertos. Essa sub-rede é usada para criar entradas NAT para APICs nos switches spine e para suportar vPOD. Este recurso também pode ser usado em conjunto com o RL Direct.

# F0467 Falha na configuração

Se você usar o assistente para adicionar um leaf remoto a um pod, o assistente não configurará as políticas de acesso necessárias listadas aqui e você verá a mensagem de falha popular <u>F0467</u>. Você precisa criá-los manualmente.

- Perfil de Comutador Leaf para nós Leaf Remotos e Seletores Leaf
- Perfil de Interface Leaf para nós Leaf Remotos e Seletor de Interface para os uplinks
- Grupo Política de Interface de Acesso

```
F0467 Fault delegate: Configuration failed for uni/tn-infra/out-rl-infra.l3out/instP-ipnInstP node 203 e
```

topology/pod-1/node-203/local/svc-policyelem-id-0/uni/epp/rtd-[uni/tn-infra/out-rl-infra.l3out/instP-ipr

# Validação de bootstrap

As folhas remotas podem não ser descobertas devido à habilitação da Validação de Bootscript.

Basicamente, com a validação do bootscript ativada, o leaf é ativado e aprende sobre a versão que deve ser executada via DHCP e, em seguida, deve baixar a imagem do APICS. O problema, porém, é que para o remoto com a RL direct habilitada para funcionar, existem regras de tcam específicas que devem ser instaladas na folha para permitir o tráfego do APIC natado. Como a validação do bootscript está falhando, essas regras e objetos não estão sendo instalados na URL. No entanto, como esses objetos/regras não estão instalados, não é possível fazer o download da imagem do APIC com êxito.

Se você encontrar uma situação como essa, tente descobrir a URL com o BSV desativado.

# Informações Relacionadas

- <u>https://www.cisco.com/c/en/us/solutions/collateral/data-center-virtualization/application-centric-infrastructure/white-paper-c11-740861.html</u>
- <u>Suporte Técnico e Documentação Cisco Systems</u>

## Sobre esta tradução

A Cisco traduziu este documento com a ajuda de tecnologias de tradução automática e humana para oferecer conteúdo de suporte aos seus usuários no seu próprio idioma, independentemente da localização.

Observe que mesmo a melhor tradução automática não será tão precisa quanto as realizadas por um tradutor profissional.

A Cisco Systems, Inc. não se responsabiliza pela precisão destas traduções e recomenda que o documento original em inglês (link fornecido) seja sempre consultado.